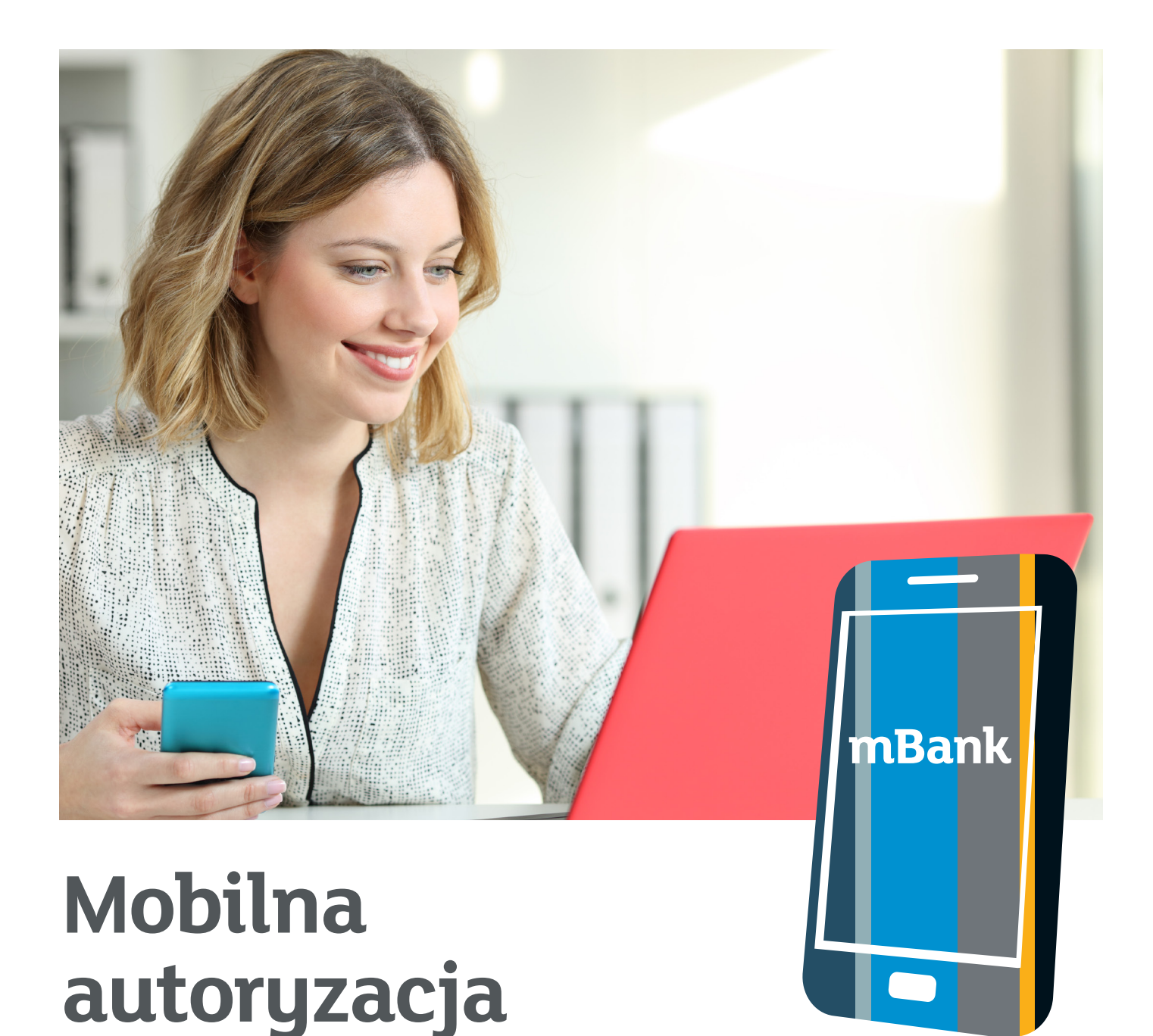

Nowa usługa będąca częścią aplikacji mBank CompanyMobile. To wygodny i bezpieczny sposób logowania lub autoryzacji dyspozycji w serwisie transakcyjnym mBank CompanyNet przy wykorzystaniu aplikacji na smartfona z systemem Android lub iOS. Posiadanie i przepisywanie kodów z obecnie stosowanych w mCN Tokenów od dziś nie będzie już konieczne.

## mBank.pl

## Spis treści

| Krótki opis rozwiązania                                                  | 3  |
|--------------------------------------------------------------------------|----|
| Dlaczego warto korzystać z Mobilnej autoryzacji?                         | 4  |
| Opłaty związane z Mobilną autoryzacją                                    | 5  |
| Co zrobić, aby Twój nowy klient mógł korzystać z Mobilnej autoryzacji?   | 6  |
| Co zrobić, aby Twój obecny klient mógł korzystać z Mobilnej autoryzacji? | 8  |
| Aktywacja Mobilnej autoryzacji – działania po stronie użytkownika        | 8  |
| Jak korzystać z Mobilnej autoryzacji?                                    | 12 |

# Krótki opis rozwiązania

Dzięki Mobilnej autoryzacji nie trzeba przepisywać kodów z Tokena, by potwierdzić logowanie, przelew lub inną operację. Wystarczy nacisnąć "Akceptuj" w aplikacji mobilnej, aby zaakceptować dyspozycję. Szczegóły potwierdzanej/podpisywanej operacji są widoczne w powiadomieniu autoryzacyjnym. Zatwierdzenie bądź odrzucenie operacji to tylko jedno kliknięcie.

1. Wysłanie żądania autoryzacji z mBank CompanyNet

| Autoryzacja                                   |                                                                                                    |   |
|-----------------------------------------------|----------------------------------------------------------------------------------------------------|---|
| Metoda autoryzacji<br>Wiadomość autoryzacyjna | Sam<br>Parana Lagosop<br><i>I. ana</i> . <b>46.</b> 2019 709 709<br>Da Banay Inc<br>Fatany Inc<br><b>12.0 AVM</b><br>Samenus In 12<br>by G. Man<br>Samenus In 12 |   |
|                                               | Prosimy unuchomić aplikację bankową                                                                                                    | _ |
|                                               | Autorymi Analy                                                                                                    |   |
|                                               |                                                                                                    |   |
|                                               |                                                                                                    |   |
|                                               |                                                                                                    |   |
|                                               |                                                                                                    |   |
|                                               |                                                                                                    |   |
|                                               |                                                                                                    |   |

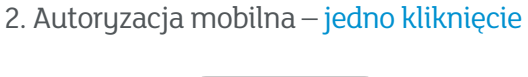

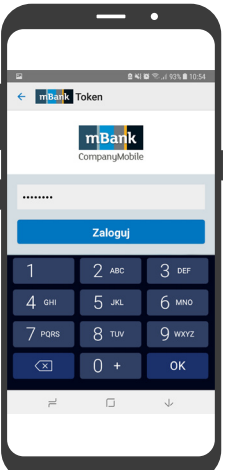

Finalny status autoryzacji mobilnej jest natychmiast widoczny w serwisie transakcyjnym mBank CompanyNet.

3. Potwierdzenie autoryzacji w mBank CompanyNet

| Potwierdzenie 2kuoryczowano żecenie     Xyp. Jeconia     Przelew krajowy Stan Zautoryczowane  Dane złeceniodawcy | Testy Mob<br>Marcin Gier      | olle Sp. z o.o.<br>rrlicz Szczegóły zlecenia |          |
|----------------------------------------------------------------------------------------------------|-------------------------------|----------------------------------------------|----------|
| Drukup Typ złecenia Przełew krajowy Stan Zautoryzowane  Dane złeceniodowcy                                       | Potwierdzenie Zautoryzowano s | ie<br>zlecenie                               | ×        |
| Dane zieceniodawcy                                                                                               | Typ zlecenia<br>Stan          | Przelew krajowy<br>Zautoryzowane             | 🖨 Drukuj |
|                                                                                                    | Dane zlecenioda               | wcy                                          |          |
|                                                                                                    |                               |                                              |          |
|                                                                                                    |                               |                                              |          |
|                                                                                                    |                               |                                              |          |
|                                                                                                    |                               |                                              |          |
|                                                                                                    |                               |                                              |          |

Dzięki <mark>powiadomieniom Push</mark>, wysyłanym bezpośrednio na telefon, można od razu przejść do autoryzacji operacji. Aplikacja otworzy się, a po podaniu poprawnego PIN-u skieruje do obszaru szybkiej autoryzacji lub logowania.

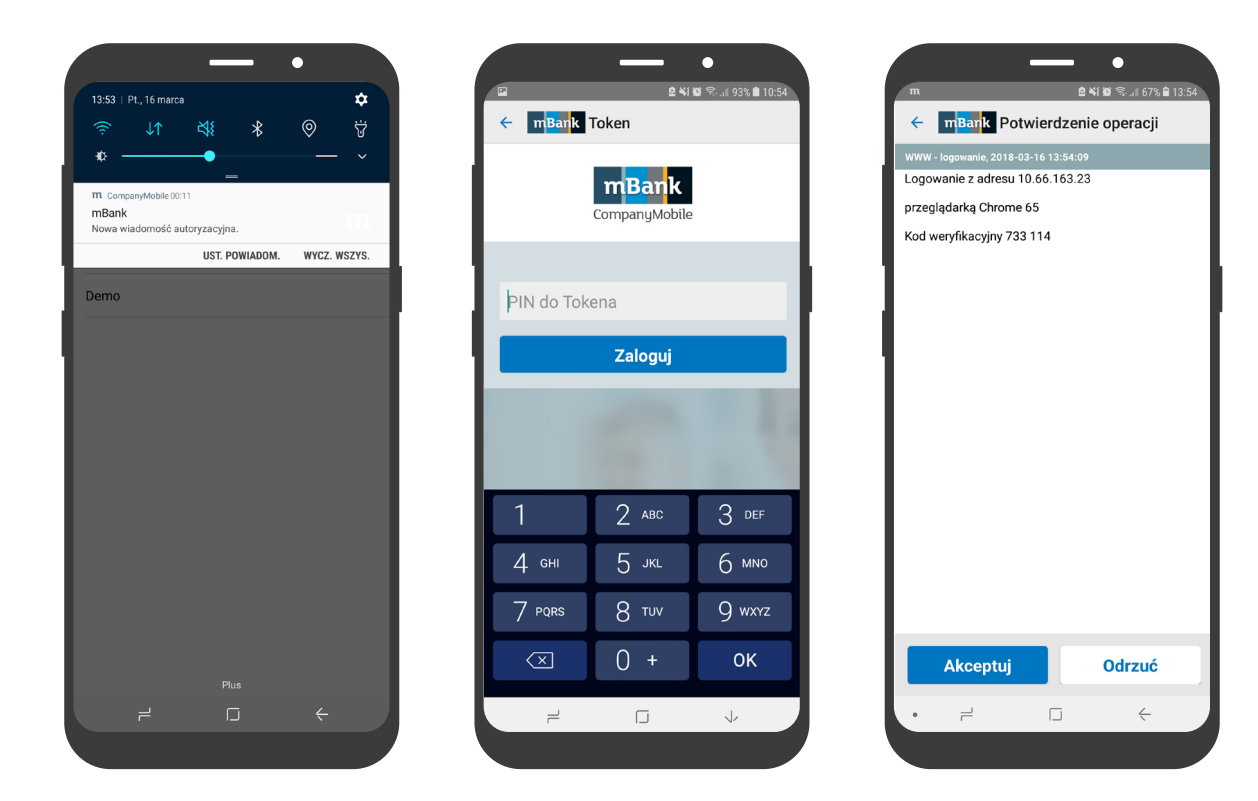

Krótka ścieżka: 1. Push > 2. PIN > 3. Akceptuj/Odrzuć

# Dlaczego warto korzystać z Mobilnej autoryzacji?

### Korzyści dla klienta

- vygoda brak konieczności przepisywania kodów z tokena, wystarczy jedno kliknięcie
- prostota przejrzysty interface, jasna treść powiadomień o potwierdzanej lub odrzucanej operacji
- szczędność niższe koszty użytkowania Mobilnej autoryzacji niż w przypadku standardowego tokena
- bezpieczeństwo sposób kodowania zapewnia pełną poufność

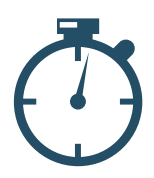

Aplikacja zawsze pod ręką. Po wybraniu opcji podpisu zlecenia w serwisie transakcyjnym, w aplikacji mobilnej od razu pojawia się powiadomienie o potrzebie jego autoryzacji.

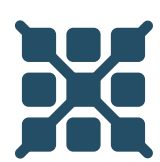

Brak konieczności przepisywania skomplikowanego kodu z tokena do komputera. Ryzyko pomyłki jest wyeliminowane.

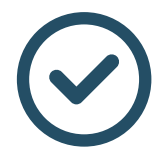

Przejrzyste powiadomienia autoryzacyjne w aplikacji. Jeśli prezentowane dane są poprawne, wystarczy kliknąć, by potwierdzić operację.

### Mobilna autoryzacja i bezpieczeństwo

Komunikacja między aplikacją mobilną a serwisem transakcyjnym zabezpieczona jest szyfrowaniem SSL / TLS 1.2 oraz dodatkowym szyfrowaniem wewnątrz kanału SSL/TLS. To gwarancja autentyczności powiadomień autoryzacyjnych i pełnej poufności transakcji.

Wszystkie szczegóły operacji są przetwarzane wewnątrz aplikacji mobilnej, co chroni je przed nieautoryzowanym dostępem oraz złośliwym oprogramowaniem.

Mobilna autoryzacja stosuje zaawansowane mechanizmy kryptograficzne, które utrudniają między innymi kopiowanie aplikacji na inne urządzenie, czy też możliwość zastosowania inżynierii wstecznej, czyli badania aplikacji w celu poznania mechanizmów jej działania.

## Aktywacja Mobilnej autoryzacji – działania po stronie użytkownika

Wskazani użytkownicy, po aktywacji ich kont w mBank CompanyNet, otrzymują na zdefiniowany w dokumentacji adres email wiadomość z informacją, że mogą aktywować Mobilną autoryzację i rozpocząć pracę w systemie. W mailu podawany jest tymczasowy login, ważny tylko przez **5 dni**. Jest istotne, by użytkownik rozpoczął aktywację jak najszybciej.

| = U 7 Q T + -                                                                                                    | Altorepu erlani Companyliet Wastemark (8750)                                                                                                    | T H = 8 1 |
|----------------------------------------------------------------------------------------------------|----------------------------------------------------------------------------------------------------|-----------|
| VIADOMOSC MisAfee Summarile pocts a-mail                                                                                                    |                                                                                                    |           |
| ROLE OF BLOCK                                                                                                    |                                                                                                    |           |
| mBank S.A. TEST «powiadomienia@ml                                                                                                    | ank.pl>                                                                                                    |           |
| Witerey w mBank CompanyNet                                                                                                    |                                                                                                    |           |
| h and a second second se                                                                                                    |                                                                                                    |           |
| Artificited 0.201 Transformental and 0.01                                                                                                    |                                                                                                    |           |
| Drint dates,                                                                                                    |                                                                                                    |           |
| and the second second sec | the second second second second second                                                                                                    |           |
| Pendeg prong tang. Tung nineng hianin symoona mg. Ani in moduph<br>Mohilan Aaranyang a lab Takan spraytony bularia Tabia shuiyé do lo                                                                                                    | ų, da dalų naugo klaitaismų. Padarų pauga mais razganospisa granų 2 sigraizmami radionis. Campanų Nat.<br>govinalia silų oraz partvišentinalia transnikcji vi systemije. |           |
| N803814                                                                                                    |                                                                                                    |           |
| Będę konzywiel z Mobilizej Antoryzacji:                                                                                                    |                                                                                                    |           |
| <ol> <li>Pobiarž aplikacją raikask CompanyMobile z Apple Approve tab 0<br/>2. Uruchom mobilencie i wybierz owcie Mebiline Autoryzecie - Aktywe</li> </ol>                                                                                                    | cegie Pizy.<br>cits.                                                                                                    |           |
| 8. Pestyną zyskar z instrukcjoni uptwietkorymi u zybilogi.                                                                                                    |                                                                                                    |           |
| Man Taken Byroglawy:                                                                                                    |                                                                                                    |           |
| <ol> <li>Podłącz Tokes do kompenara kabiem USD.</li> <li>Wiejch na strony roktesku i szybiere legenarie do systemu rokteski.</li> </ol>                                                                                                    | lane yar yihid.                                                                                                    |           |
| <ol> <li>Wybierz zakładkę "Zarzędzanie tokenarzi" (za dole strony).</li> <li>Bratena zasładze zakładzenie tokenarzi" (za dole strony).</li> </ol>                                                                                                    |                                                                                                    |           |
|                                                                                                    |                                                                                                    |           |
| W social production and popularity operations of the lambdal at<br># 501, 273-273 July 146 21, 6 273-273                                                                                                    |                                                                                                    |           |
|                                                                                                    |                                                                                                    |           |
|                                                                                                    |                                                                                                    |           |
|                                                                                                    |                                                                                                    |           |
|                                                                                                    |                                                                                                    |           |
|                                                                                                    |                                                                                                    |           |
|                                                                                                    |                                                                                                    |           |
|                                                                                                    |                                                                                                    |           |
|                                                                                                    |                                                                                                    |           |
|                                                                                                    |                                                                                                    |           |
|                                                                                                    |                                                                                                    |           |
|                                                                                                    |                                                                                                    |           |
|                                                                                                    |                                                                                                    |           |
|                                                                                                    |                                                                                                    |           |
|                                                                                                    |                                                                                                    |           |

#### Proces aktywacji Mobilnej autoryzacji dla nowego użytkownika:

- 1. Pobierz aplikację mBank CompanyMobile z AppStore/Google Play
- 2. Uruchom mBank CompanyMobile
- 3. Wybierz: Mobilna autoryzacja Aktywacja

|                             |             |   | 10 |
|-----------------------------|-------------|---|----|
| 😑 🔤 m <mark>Ban</mark> k Co | mpanyMobile |   | :  |
| Mobilna autoryzacja         |             |   |    |
| Aktywacja                   |             |   |    |
| Aplikacja                   |             |   |    |
| Aktywacja                   |             |   |    |
| Demo                        |             |   |    |
|                             |             |   |    |
|                             |             |   |    |
|                             |             |   |    |
|                             |             |   |    |
|                             |             |   |    |
|                             |             |   |    |
|                             |             |   |    |
|                             |             |   |    |
|                             |             |   |    |
|                             | _           |   |    |
| · 1                         |             | ć |    |
|                             |             |   |    |

4. Wpisz identyfikator tymczasowy przesłany mailem przez bank

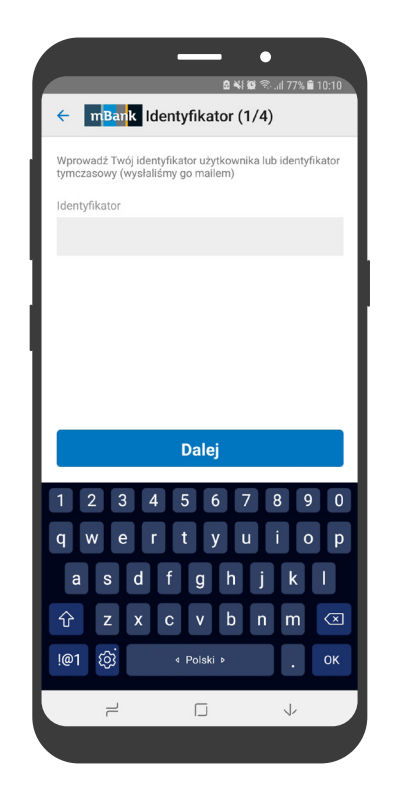

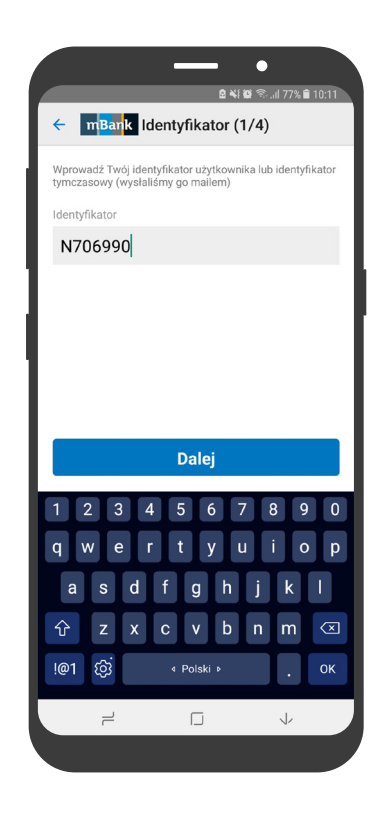

5. Wpisz hasło aktywacyjne przekazane w trakcie połączenia telefonicznego lub SMS

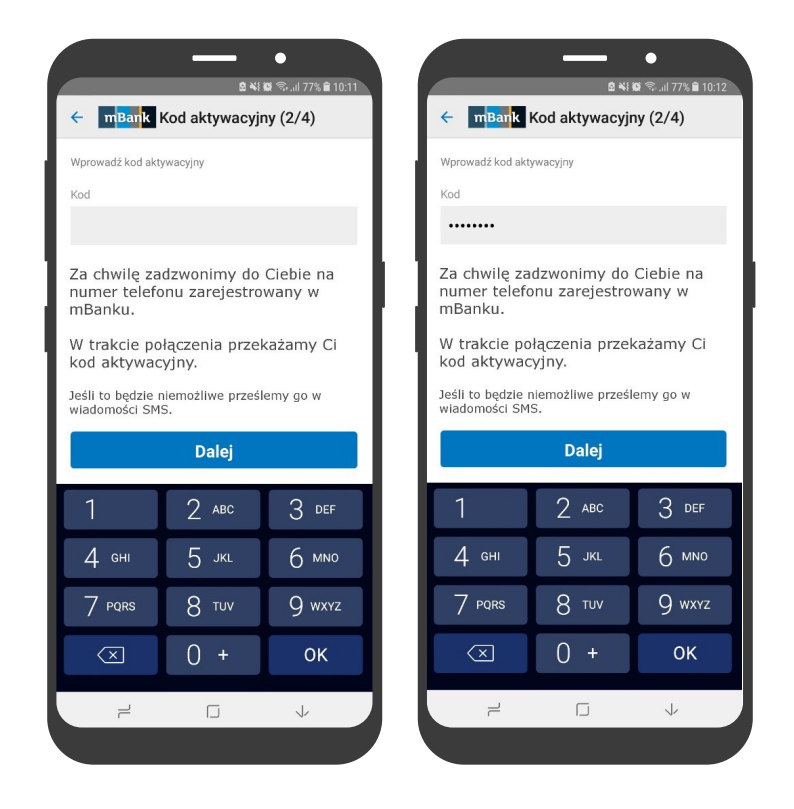

6. Ustaw i powtórz kod PIN (od 5 do 8 cyfr)

|                             | 2 ×1                                    | 🗑 🖘 dl 77% 🛢 10:12                |                            | E 🔌                                     | 🗑 🕾 .il 77% 🛢 10:1              |
|-----------------------------|-----------------------------------------|-----------------------------------|----------------------------|-----------------------------------------|---------------------------------|
| ← m <mark>Ban</mark> k      | Nadanie PINU                            | (3/4)                             | ← m <mark>Ban</mark> k     | Nadanie PINU                            | (3/4)                           |
| Nadaj PIN                   |                                         |                                   | Nadaj PIN                  |                                         |                                 |
| PIN                         |                                         |                                   | PIN                        |                                         |                                 |
| 1                           |                                         |                                   |                            |                                         |                                 |
| Powtórz PIN                 |                                         |                                   | Powtórz PIN                |                                         |                                 |
|                             |                                         |                                   | ••••••                     |                                         |                                 |
|                             |                                         |                                   |                            |                                         |                                 |
|                             |                                         |                                   | 1                          |                                         |                                 |
|                             |                                         |                                   |                            |                                         |                                 |
|                             |                                         | - 1                               |                            |                                         |                                 |
|                             | Daloi                                   |                                   |                            | Daloi                                   |                                 |
|                             | Dalej                                   |                                   |                            | Dalej                                   |                                 |
| 1                           | Dalej<br>2 ABC                          | 3 DEF                             | 1                          | Dalej<br>2 ABC                          | 3 DEF                           |
| 1<br>4 сні                  | <b>Dalej</b><br>2 авс<br>5 јкг          | 3 def<br>6 mno                    | 1<br>4 сні                 | <b>Dalej</b><br>2 авс<br>5 јкц          | 3 def<br>6 mno                  |
| 1<br>4 бні<br>7 роря        | Dalej<br>2 abc<br>5 jkl<br>8 tuv        | 3 def<br>6 mno<br>9 wxyz          | 1<br>4 ghi<br>7 pors       | Dalej<br>2 abc<br>5 jkl<br>8 tuv        | 3 def<br>6 mno<br>9 wxyz        |
| 1<br>4 сні<br>7 роркя<br>«Х | Dalej<br>2 авс<br>5 јкц<br>8 тич<br>0 + | 3 def<br>6 mno<br>9 wxyz<br>Dalej | 1<br>4 ghi<br>7 pors<br>X  | Dalej<br>2 ABC<br>5 JKL<br>8 TUV<br>0 + | 3 def<br>6 mino<br>9 wxyz<br>0K |
| 1<br>4 сні<br>7 рояз<br>(Х) | Dalej<br>2 авс<br>5 лкц<br>8 тич<br>0 + | 3 def<br>6 mno<br>9 wxyz<br>Dalej | 1<br>4 сні<br>7 рорз<br>(Х | Dalej<br>2 авс<br>5 јкц<br>8 тич<br>0 + | 3 def<br>6 mino<br>9 wxyz<br>0K |

7. Wyświetli się ekran z Twoim identyfikatorem do systemu mBank CompanyNet – zapamiętaj go.

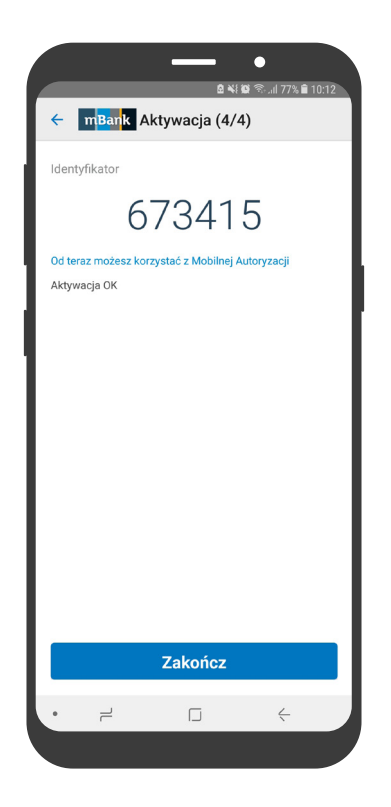

- 8. Jeśli chcesz aktywować aplikację mBank CompanyMobile, możesz kontynuować:
  - podaj PIN do Mobilnej autoryzacji (przed chwilą go ustawiłeś)
  - zaakceptuj komunikat "Aktywacja aplikacji"

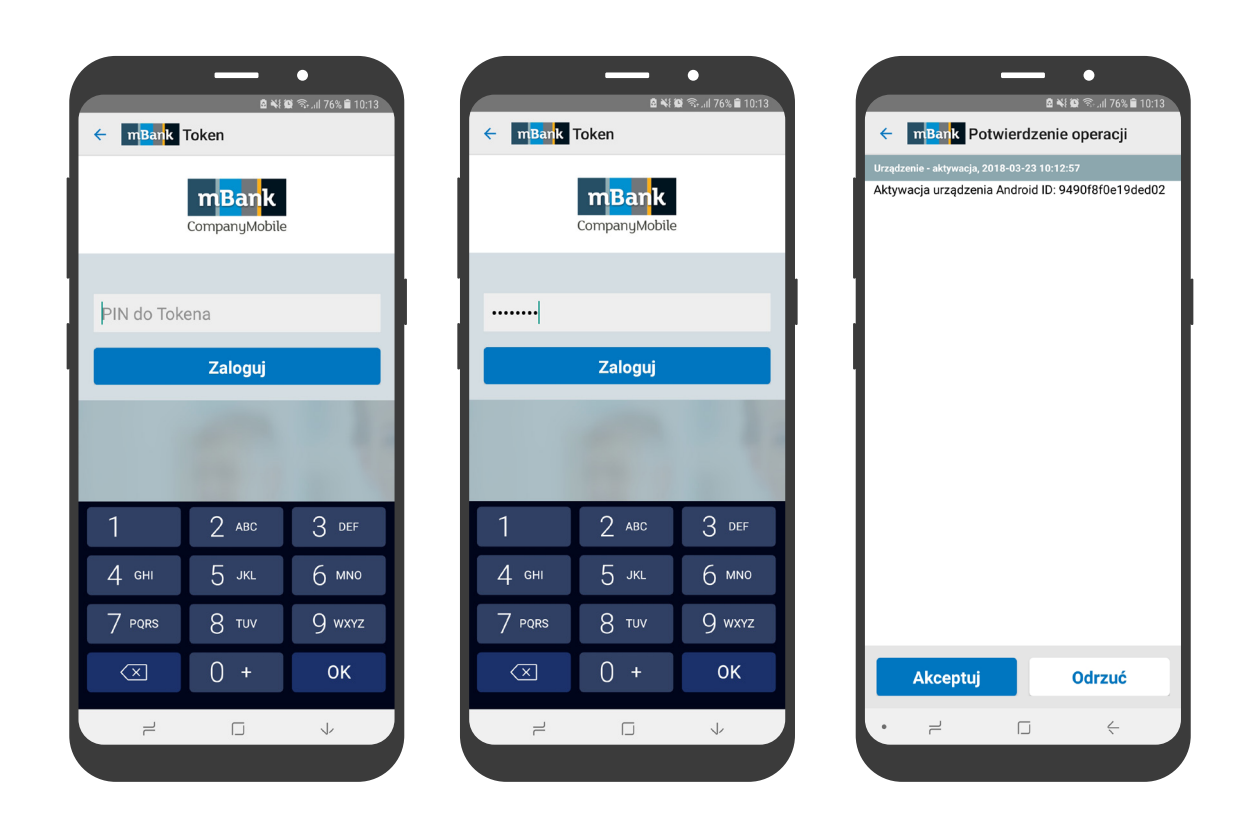

9. Aplikacja oraz Mobilna autoryzacja są gotowe do pracy

|            |                           | ●         | 76% 🛢 10:1 | 3 |
|------------|---------------------------|-----------|------------|---|
| = n        | 1 <mark>Ban</mark> k Comp | anyMobile |            | : |
| Mobilna au | ıtoryzacja                |           |            |   |
| Logowa     | inie                      |           |            |   |
| Aplikacja  |                           |           |            |   |
| Logowa     | nie Tokenem               |           |            |   |
| Logowa     | nie Gestem                |           |            |   |
| Demo       |                           |           |            |   |
|            |                           |           |            |   |
|            |                           |           |            |   |
|            |                           |           |            |   |
|            |                           |           |            |   |
|            |                           |           |            |   |
|            |                           |           |            |   |
|            |                           |           |            |   |
|            |                           |           |            |   |
|            |                           |           |            |   |
|            |                           | <b>—</b>  | /          |   |

# Jak korzystać z Mobilnej autoryzacji?

#### Logowanie

- podczas logowania do systemu mBank CompanyNet system będzie czekał na autoryzację dostępu do czasu (max. 2min) potwierdzenia jej w Mobilnej autoryzacji
- zaloguj się do aplikacji otrzymasz informację ze szczegółami operacji
- jeśli szczegóły transakcji się zgadzają zaakceptuj ją

| celicujinego                                                                                                    | wila kangawarite do Sorwizu Kart Procedplicencych 📋 Wenija Popit 🚊 Bezpiscostnikwo Pi 🛥                                                                                                    |               |
|----------------------------------------------------------------------------------------------------|----------------------------------------------------------------------------------------------------|---------------|
| Characterization Stream Constraints Constraints Constr | Ta Crandul<br>Eval<br>Ta 2 Transformer<br>Ta 2 Transformer<br>Ta 2 Tr |               |
| An and a set of the set of the s  | Markan Andream Markan Markan Ma<br>Markan Markan Markan Markan Markan Markan Markan Markan Markan Markan Markan Markan Markan Markan Markan Markan Markan Markan Markan Markan Markan Markan Markan Markan Markan Markan Markan Markan Markan Markan Markan Markan Markan Marka                                                                                                    |               |
| Lating o body and a straight of the straight of the straight o | Control Factors<br>and Applications                                                                                                    |               |
| Sma Supportent/Advis<br>Unspherestiment                                                                                                    |                                                                                                    |               |
|                                                                                                    |                                                                                                    |               |
|                                                                                                    | <page-header></page-header>                                                                                                    | <text></text> |

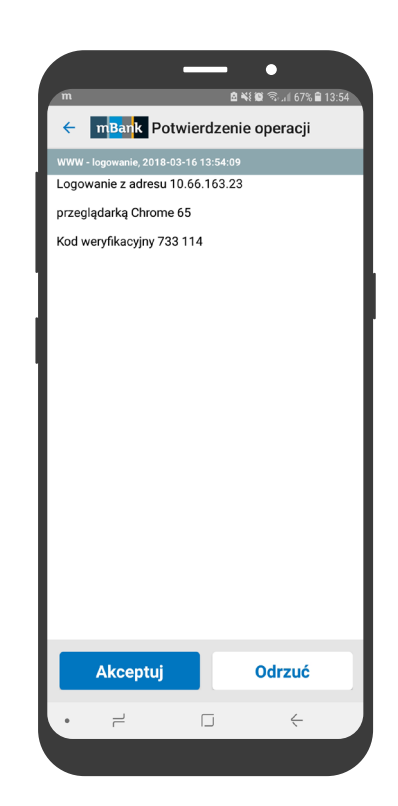

#### Autoryzacja przelewu

- gdy wykonujesz przelew w mBank CompanyNet na komputerze, system poprosi Cię o autoryzację w aplikacji mobilnej
- zaloguj się do aplikacji otrzymasz informację ze szczegółami operacji
- jeśli szczegóły transakcji się zgadzają zaakceptuj ją

| Autoryzacja                                   |                                                                                                    |  |
|-----------------------------------------------|----------------------------------------------------------------------------------------------------|--|
| Metoda autoryzacji<br>Władomość autoryzacyjna | Token<br>Partine knowy<br>2 rom 605009 5700 5711 PLN<br>In 462023 5700 5711 PLN<br>Die Toestony Ion<br>T 200 PLN<br>T 200 PLN<br>T 200 PLN<br>Die Toestony II 22<br>June 112<br>June 113 |  |
|                                               | Prosimy uruchomić aplikację bankową                                                                                                    |  |
|                                               | Autoryosij Analuj                                                                                                    |  |
|                                               |                                                                                                    |  |
|                                               |                                                                                                    |  |
|                                               |                                                                                                    |  |
|                                               |                                                                                                    |  |
|                                               |                                                                                                    |  |
|                                               |                                                                                                    |  |

|                                       | —       | •            |  |  |  |
|---------------------------------------|---------|--------------|--|--|--|
| ← mBank Token                         |         |              |  |  |  |
| m <mark>Ban</mark> k<br>CompanyMobile |         |              |  |  |  |
|                                       |         |              |  |  |  |
|                                       | Zaloguj |              |  |  |  |
| 1                                     | 2 авс   | 3 DEF        |  |  |  |
| 4 сні                                 | 5 јкі   | 6 мно        |  |  |  |
| 7 pqrs                                | 8 TUV   | 9 wxyz       |  |  |  |
| $\overline{\mathbf{X}}$               | 0 +     | ОК           |  |  |  |
| 7                                     |         | $\checkmark$ |  |  |  |
|                                       |         |              |  |  |  |
|                                       |         |              |  |  |  |
|                                       |         |              |  |  |  |